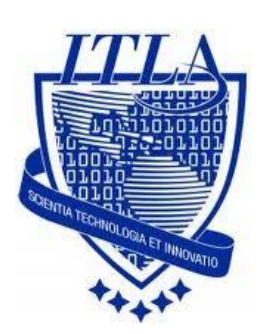

Instituto Tecnológico Las Américas

(ITLA)

Sistemas Operativos 3 (SO3)

Daniel Alejandro Moreno Martínez

Matrícula: 2010-2946

## How to

i i i How to: Web Server (Apache) !!!

### Servidor Web

El **servidor HTTP Apache** es un servidor web HTTP de código abierto para plataformas Unix (BSD, GNU/Linux, etc.), Microsoft Windows, Macintosh y otras, que implementa el protocolo HTTP/1.1 y la noción de sitio virtual.

El servidor Apache se desarrolla dentro del proyecto HTTP Server (httpd) de la **Apache Software Foundation**.

Apache presenta entre otras características altamente configurables, bases de datos de autenticación y negociado de contenido, pero fue criticado por la falta de una interfaz gráfica que ayude en su configuración.

Para la configuración de un **servidor web (Apache)** en nuestro sistema Centos 4.8 lo primero que debemos hacer es abrir una terminal, donde procederemos a insertar algunos comandos.

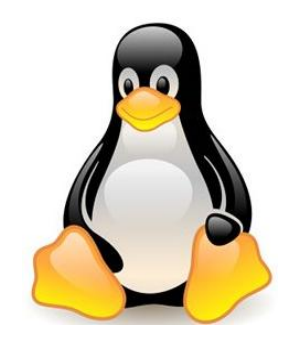

Para abrir una terminal lo podemos hacer dando **click derecho** en el escritorio.

Una vez en la terminal, nos logeamos **como root.** Lo primero que haremos será verificar la dirección IP de nuestro servidor, con el comando **ifconfig**.

|                                         | root@localhost:~                                                                                                    | . • × |
|-----------------------------------------|----------------------------------------------------------------------------------------------------|-------|
| <u>A</u> rchivo                         | <u>E</u> ditar <u>V</u> er <u>T</u> erminal <u>S</u> olapas A <u>y</u> uda                                                                                                    |       |
| [Daniel<br>Password<br>[root@lo<br>eth0 | <pre>@localhost ~]\$ su - d: ocalhost ~]# ifconfig Link encap:Ethernet HWaddr 00:0C:29:B5:54:68 inet addr:192.168.46.146 Bcast:192.168.46.255 Mask:255.255.255.0 inet6 addr: fe80::20c:29ff:feb5:5468/64 Scope:Link UP BROADCAST RUNNING MULTICAST MTU:1500 Metric:1 RX packets:1742 errors:0 dropped:0 overruns:0 frame:0 TX packets:629 errors:0 dropped:0 overruns:0 carrier:0 collisions:0 txqueuelen:1000 RX bytes:178709 (174.5 KiB) TX bytes:47209 (46.1 KiB) Interrunt:193 Base address:0x2000</pre> |       |
| 10                                      | Link encap:Local Loopback<br>inet addr:127.0.0.1 Mask:255.0.0.0<br>inet6 addr: ::1/128 Scope:Host<br>UP LOOPBACK RUNNING MTU:16436 Metric:1<br>RX packets:5536 errors:0 dropped:0 overruns:0 frame:0<br>TX packets:5536 errors:0 dropped:0 overruns:0 carrier:0<br>collisions:0 txqueuelen:0<br>RX bytes:9810692 (9.3 MiB) TX bytes:9810692 (9.3 MiB)                                                                                                    | 2     |
| [root@lo                                | ocalhost ~]#                                                                                                    | *     |

Un punto a tener en cuenta es que nuestro servidor debe tener asignada una **IP estática** para no tener que actualizar los archivos de configuración constantemente con la nueva dirección IP.

A continuación verificaremos el nombre de host que tiene actualmente nuestra máquina. Lo haremos con el comando **hostname**.

|                                  |                               |                      |                       | ro              | ot@localhost:~ |  |   |
|----------------------------------|-------------------------------|----------------------|-----------------------|-----------------|----------------|--|---|
| <u>A</u> rchivo                  | <u>E</u> ditar                | <u>V</u> er          | <u>T</u> erminal      | <u>S</u> olapas | A <u>y</u> uda |  |   |
| [root@lo<br>localhos<br>[root@lo | ocalhos<br>st.loca<br>ocalhos | t ~]<br>1dom<br>t ~] | # hostnar<br>ain<br># | ne              |                |  | * |
|                                  |                               |                      |                       |                 |                |  |   |

Este nombre que nos aparece aquí es el que le asignamos al momento de la instalación. Para cambiarlo, abrimos el archivo **/etc/hosts**, pero antes debemos hacer un **backup**.

#cp /etc/hosts /etc/hosts.bkp

Luego entonces podemos editar el archivo.

#gedit /etc/hosts

|                                |                                | r                   | oot@centos:~   |   |
|--------------------------------|--------------------------------|---------------------|----------------|---|
| <u>A</u> rchivo <u>E</u> ditar | <u>V</u> er <u>T</u> erminal   | <u>S</u> olapas     | A <u>y</u> uda |   |
| [root@centos<br>[root@centos   | ~]# cp /etc/h<br>~]# gedit /et | osts /et<br>c/hosts | c/hosts.bkp    | ) |

Cuando ya tenemos el nombre que le vamos a poner al servidor, agregamos ese nombre en el archivo **/etc/hosts**. Utilizamos el comando **gedit /etc/hosts**.

En el archivo, agregamos una línea con la **dirección IP** de nuestro servidor y el **hostname** de nuestra preferencia, si queremos lo podemos dejar como esta.

#gedit /etc/hosts

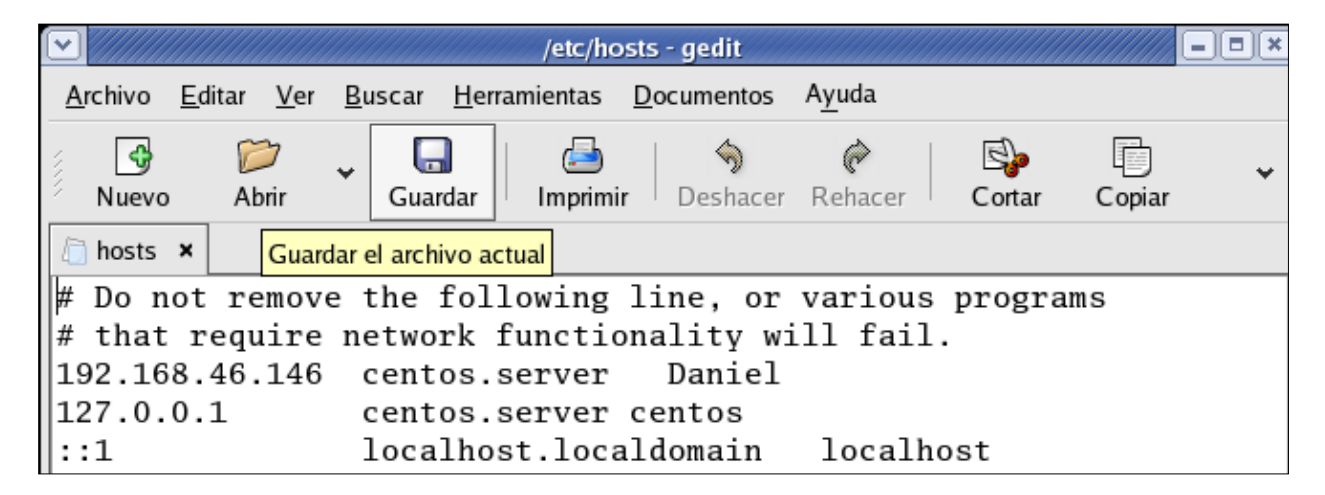

Luego guardamos y salimos.

Antes de continuar es recomendable hacer un **backup** del archivo por cualquier inconveniente.

#cp /etc/sysconfig/network /etc/sysconfig/network.bkp

<u>A</u>rchivo <u>E</u>ditar <u>V</u>er <u>T</u>erminal <u>S</u>olapas Ayuda

```
[root@centos ~]# cp /etc/sysconfig/network /etc/sysconfig/network.bkp
[root@centos ~]# gedit /etc/sysconfig/network
```

Al momento de editar el archivo, nos aparecerá la siguiente ventana en donde debemos colocar el nuevo *hostname* que hemos especificado anteriormente.

| 🛅 network 🛛 🗙 |                |
|---------------|----------------|
| NETWORKING    | G=yes          |
| HOSTNAME=     | centos.server) |

Modificamos la parte de *hostname* y ponemos el nuevo hostname que hayamos especificado, en mi caso no lo cambie por eso no he hecho ningún cambio.

Luego reiniciamos el servicio. Para reiniciar usamos el comando service network restart o /etc/init.d/network restart.

| root@centos:~                                                                              |    |   | - • × |
|--------------------------------------------------------------------------------------------|----|---|-------|
| <u>A</u> rchivo <u>E</u> ditar <u>V</u> er <u>T</u> erminal <u>S</u> olapas A <u>y</u> uda |    |   |       |
| [root@centos ~]# service network restart                                                   |    |   | *     |
| Interrupción de la interfaz eth0: [                                                        | OK | ] |       |
| Interrupción de la interfaz de loopback: [                                                 | OK | ] |       |
| Configurando parámetros de red: [                                                          | OK | ] |       |
| Activación de la interfaz de loopback: [                                                   | OK | ] |       |
| Activando interfaz eth0: [                                                                 | OK | ] |       |
| [root@centos ~]# hostname                                                                  |    |   |       |
| centos.server                                                                              |    |   |       |
| [root@centos ~]#                                                                           |    |   |       |

A continuación configuraremos el servidor web para que atienda múltiples dominios a través del **puerto 80.** Pero primero, hace falta utilizar el comando *rpm* para asegurarnos de que el servidor *HTTP Apache* se encuentra instalado en nuestro equipo: #rpm –qa | grep httpd.

| ▼ ////////////////////////////////////                                             |   |
|------------------------------------------------------------------------------------|---|
| <u>A</u> rchivo <u>E</u> ditar <u>Ver T</u> erminal <u>S</u> olapas A <u>y</u> uda |   |
| [root@centos ~]# rpm _ga  grep httpd                                               | * |
| httpd-suexec-2.0.52-41.ent.4.centos4                                               |   |
| system-config-httpd-1.3.1-1                                                        |   |
| httpd-manual-2.0.52-41.ent.4.centos4                                               |   |
| httpd-2.0.52-41.ent.4.centos4                                                      |   |
| [root@centos ~]#                                                                   |   |

Deberían aparecernos los siguientes paquetes instalados: **httpd, httpd-manual y system-config-httpd.** Si la búsqueda no devuelve dichos resultados, entonces instalamos los paquetes restantes usando yum: # yum –y install httpd

Antes de empezar a configurar los archivos **de Apache**, nos aseguramos de detener el servicio Web en caso de que esté encendido para evitar inconvenientes:

# service httpd status

# service httpd stop

|                                                                            | oot@centos;~   |
|----------------------------------------------------------------------------|----------------|
| <u>A</u> rchivo <u>E</u> ditar <u>V</u> er <u>T</u> ermina <u>S</u> olapas | A <u>y</u> uda |
| [root@centos ~]# service httpd stat                                        | tus            |
| httpd está parado                                                          |                |
| [root@centos ~]#                                                           |                |

Los archivos de configuración de Apache se ubican bajo el directorio /etc/httpd:

|                              |                |               |              |       | ro | ot@cent        | os:~                                           | IX) |
|------------------------------|----------------|---------------|--------------|-------|----|----------------|------------------------------------------------|-----|
| <u>A</u> rchivo <u>E</u> dit | ar <u>V</u> er | <u>T</u> ermi | nal <u>S</u> | olapa | s  | A <u>y</u> uda |                                                |     |
| [root@centos                 | s ~]#ls        | s -lh         | /etc/        | /httr | bd |                |                                                | *   |
| total 28K                    |                |               |              |       |    |                |                                                |     |
| drwxr-xr-x                   | 7 root         | root          | 4,OK         | feb   | 22 | 05:45          | conf                                           |     |
| drwxr-xr-x                   | 2 root         | root          | 4,OK         | feb   | 3  | 01:01          | conf.d                                         |     |
| lrwxrwxrwx                   | 1 root         | root          | 19           | feb   | 3  | 01:01          | <pre>logs -&gt;//var/log/httpd</pre>           |     |
| lrwxrwxrwx                   | 1 root         | root          | 27           | feb   | 3  | 01:01          | <pre>modules -&gt;//usr/lib/httpd/module</pre> | s   |
| lrwxrwxrwx                   | 1 root         | root          | 13           | feb   | 3  | 01:01          | run ->//var/run                                |     |
| [root@centos                 | s ~]#          |               |              |       |    |                |                                                |     |

Abrimos **httpd.conf**, el archivo principal de Apache teniendo siempre presente hacer un backup antes de empezar a trabajar con cualquier archivo de configuración del sistema. Usamos el comando.

#cp /etc/httpd/conf/httpd.conf /etc/httpd/conf/httpd.conf.bkp

| # gedit /etc/httpd/conf/httpd.conf                                                               |                                       |
|--------------------------------------------------------------------------------------------------|---------------------------------------|
| <u>A</u> rchivo <u>E</u> ditar <u>V</u> er <u>T</u> erminal <u>S</u> olapas A <u>y</u> ud        |                                       |
| <pre>[root@centos ~]# cp /etc/httpd/conf/http<br/>[root@centos ~]# gedit /etc/httpd/conf/h</pre> | d.conf /etc/httpd/conf/httpd.conf.bkp |

Luego podemos observar el archivo httpd.conf.

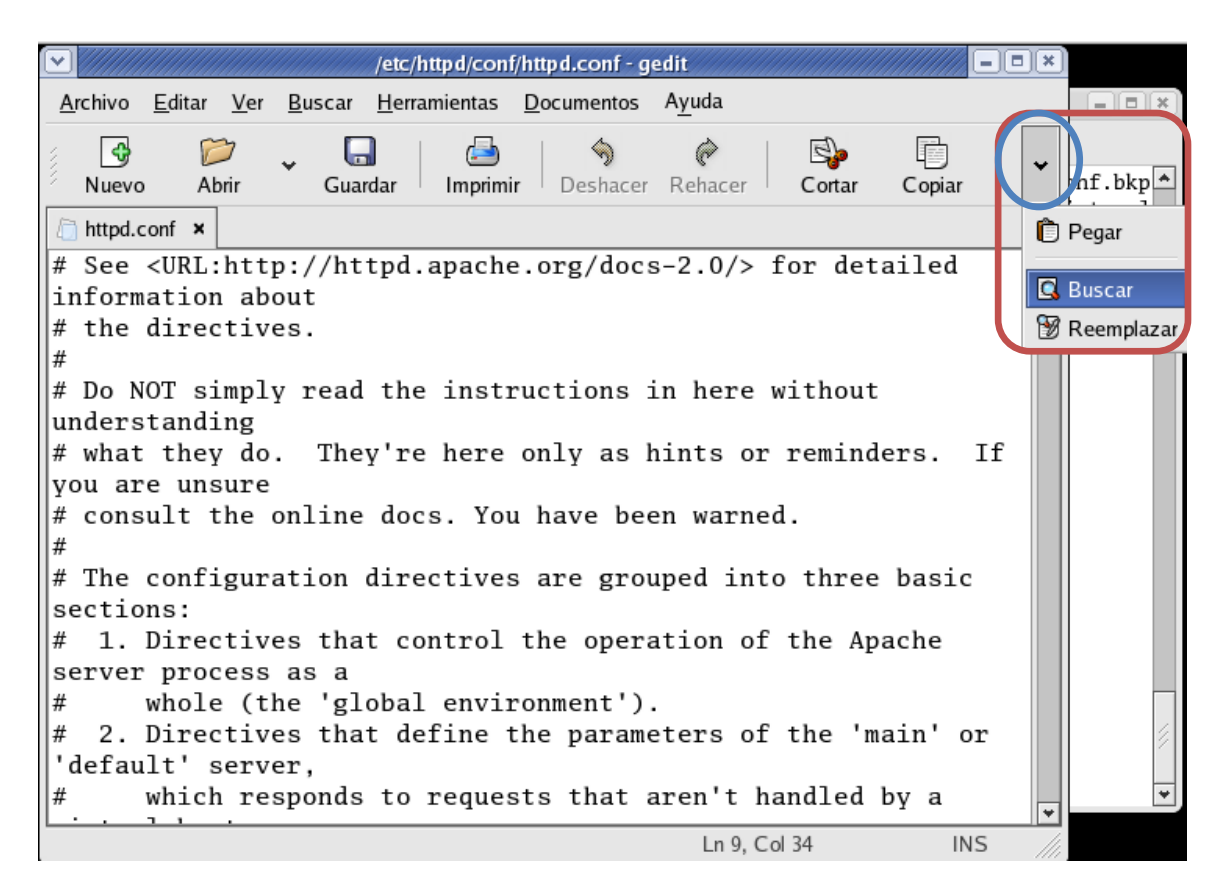

Ahora procedemos a localizar la línea de código **NameVirtualHost \*:80** y la descomentamos.

| <ul> <li>✓</li> </ul>        | Buscar                                          |  |  |  |  |  |  |
|------------------------------|-------------------------------------------------|--|--|--|--|--|--|
| <u>B</u> uscar:              | NameVirtualHost *:80                            |  |  |  |  |  |  |
| 🗌 Coi <u>n</u> ci            | idir con capitalización                         |  |  |  |  |  |  |
| Coinc                        | Coincidir sólo con la palabra compl <u>e</u> ta |  |  |  |  |  |  |
| □ <u>B</u> uscar hacia atrás |                                                 |  |  |  |  |  |  |
| <b></b>                      | ur aproximadamente                              |  |  |  |  |  |  |
|                              | ★ <u>C</u> errar                                |  |  |  |  |  |  |

Para descomentar una línea de texto, simplemente borramos el signo **de número y listo.** 

```
httpd.conf* x
# for further details before you try to setup virtual hosts.
#
# You may use the command line option '-S' to verify your
virtual host
# configuration.
#
# Use name-based virtual hosting.
#
NameVirtualHost *:80
#
# NOTE: NameVirtualHost cannot be used without a port
specifier
# (e.g. :80) if mod_ssl is being used, due to the nature of
the
# SSL protocol.
```

Ahora vamos a descomentar la línea Listen 80 también.

```
httpd.conf* ×
Listen 80
#
#
Dynamic Shared Object (DSO) Support
#
# To be able to use the functionality of a module which was
built as a DSO you
# have to place corresponding `LoadModule' lines at this
location so the
# directives contained in it are actually available _before_
they are used.
# Statically compiled modules (those listed by `httpd -l') do
not need
# to be loaded here.
```

Por último, vamos a agregar algunas líneas al final del archivo httpd.conf:

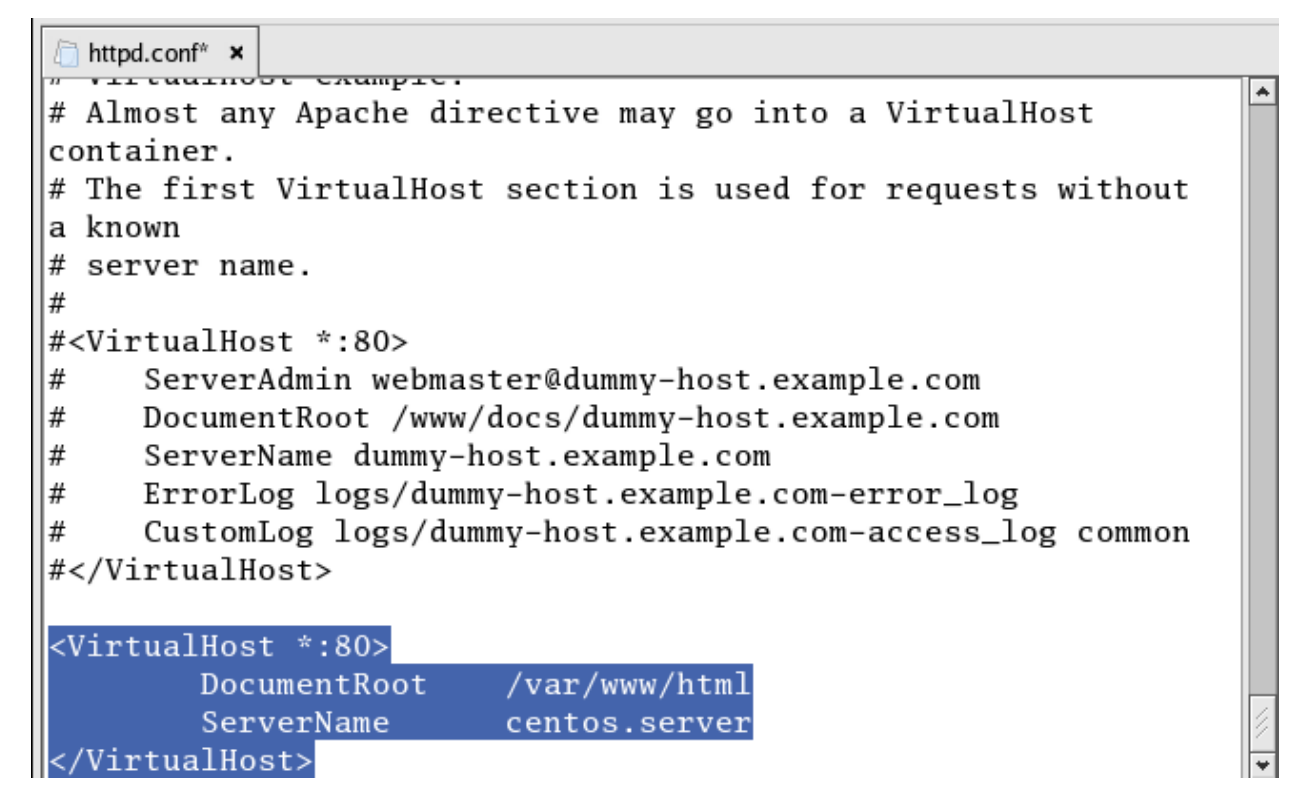

Después de haber agregado las nuevas líneas guardamos y cerramos. Luego reiniciamos el servicio.

# service httpd restart

| root@cento                                                                                 | )s:~    |
|--------------------------------------------------------------------------------------------|---------|
| <u>A</u> rchivo <u>E</u> ditar <u>V</u> er <u>T</u> erminal <u>S</u> olapas A <u>y</u> uda |         |
| [root@centos ~]# service httpd restart                                                     |         |
| Parando httpd:                                                                             | [FALLÓ] |
| Iniciando httpd:                                                                           | [ OK ]  |
| [root@centos ~]# service httpd restart                                                     |         |
| Parando httpd:                                                                             | [ OK ]  |
| Iniciando httpd:                                                                           | [ OK ]  |
| [root@centos ~]#                                                                           |         |

Ahora, vamos a probar escribiendo la dirección IP de nuestro servidor en el browser.

| [ Ir a URL=                             | ฏ |
|-----------------------------------------|---|
| Introduzca el URL <b>192.168.46.149</b> |   |
| [ Aceptar ] [ Cancelar ]                |   |
|                                         |   |

| $\mathbf{\overline{v}}$ |                                                                                                    |                                     | ELi                                 | nks - Apa                                  | che HTTP                                   | Serve                           | r Test Pa                              | ge pow                          | vered b                              | y CentOS                                |                      |                            |           | )[X] |
|-------------------------|----------------------------------------------------------------------------------------------------|-------------------------------------|-------------------------------------|--------------------------------------------|--------------------------------------------|---------------------------------|----------------------------------------|---------------------------------|--------------------------------------|-----------------------------------------|----------------------|----------------------------|-----------|------|
| <u>A</u>                | rchivo                                                                                                    | <u>E</u> ditar                      | <u>V</u> er                         | <u>T</u> ermina                            | <u>S</u> olapas                            | , A <u>y</u> u                  | ıda                                    |                                 |                                      |                                         |                      |                            |           |      |
|                         |                                                                                                    |                                     |                                     |                                            | Apache                                     | HTTP                            | Server                                 | Test                            | Page                                 | powered                                 | l by (               | Cent0S                     | (1/3)     |      |
|                         |                                                                                                    |                                     |                                     |                                            |                                            |                                 |                                        |                                 |                                      |                                         |                      |                            |           |      |
|                         | This<br>afte:<br>Apacl                                                                                                    | page<br>t it h<br>ne HTT            | is us<br>as be<br>P ser             | ed to to<br>en insta<br>ver ins            | est the<br>alled. I<br>talled a            | prope<br>f you<br>t thi         | r opera<br>can re<br>s site            | tion ad th<br>is wo:            | of the<br>is pay<br>rking            | e Apache<br>ge it me<br>proper]         | HTT<br>ans<br>y.     | P serve<br>that th         | er<br>1e  |      |
| If                      | you                                                                                                    | are a 1                             | nember                              | r of th                                    | e genera                                   | l pub                           | lic:                                   |                                 |                                      |                                         |                      |                            |           |      |
|                         | The fact that you are seeing this page indicates that the website you just visited is either experiencing problems or is undergoing routine maintenance. |                                     |                                     |                                            |                                            |                                 |                                        |                                 |                                      |                                         |                      |                            |           |      |
|                         | If you's<br>you's<br>them<br>the s                                                                                                    | ou wou<br>ve see<br>e-mai<br>vebsit | ld lil<br>n this<br>l. In<br>e's do | ke to lo<br>s page :<br>genera<br>omain sl | et the a<br>instead<br>l, mail<br>nould re | dmini<br>of th<br>sent<br>ach t | strator<br>e page<br>to the<br>he appr | s of<br>you e:<br>name<br>opria | this w<br>xpecto<br>"webma<br>te per | vebsite<br>ed, you<br>aster" a<br>rson. | know<br>shou<br>nd d | that<br>ld send<br>irected | l<br>l to |      |
| Ace                     | For<br>you<br>eptar                                                                                                    | examplo<br>should                   | e, if<br>send                       | you exj<br>e-mail                          | perience<br>to "web                        | d pro<br>maste                  | blems w<br>r@examp                     | hile<br>le.com                  | visit:<br>m".                        | ing www.                                | examj                | ple.com                    | n,        | ¥    |

A continuación vamos a crear un archivo *index.html* (de ejemplo, en este caso) y lo guardaremos en el directorio Web. Para ello introducimos en la consola el comando:

# touch /var/www/html/index.html

# gedit /var/www/html/index.html

| root@centos;~                                                                      |   |
|------------------------------------------------------------------------------------|---|
| <u>A</u> rchivo <u>E</u> ditar <u>Ver T</u> erminal <u>S</u> olapas A <u>y</u> uda |   |
| [root@centos ~]# touch /var/www/html/index html                                    | · |
| [root@centos ~]# gedit /var/www/html/index html                                    |   |

Aquí se muestra un ejemplo básico de cómo crear una página Web introduciendo nuestro código HTML y que sea vista por el servidor de Apache.

|                                                                                                    |                       |             | /var/w         | /ww/ht        | ml/index.htr     | nl (modifica                                            | udo) - gedit   |        |        | - • × |
|----------------------------------------------------------------------------------------------------|-----------------------|-------------|----------------|---------------|------------------|---------------------------------------------------------|----------------|--------|--------|-------|
| <u>A</u> rchivo                                                                                                    | <u>E</u> ditar        | <u>V</u> er | <u>B</u> uscar | <u>H</u> erra | mientas <u>D</u> | ocumentos                                               | A <u>y</u> uda |        |        |       |
| Nuevo                                                                                                    | Abi                   | 7<br>rir    | Gua            | ndar          | 🔁<br>Imprimir    | 🥱<br>Deshacer                                           | Rehacer        | Gertar | Copiar | ~     |
| 🖲 index.ł                                                                                                    | ntml* ×               |             |                |               |                  |                                                         |                |        |        |       |
| <html><br/><head><br/><title>Web en Servidor Apache<br/></title></head><br/><body><br/><center></center></body></html>                                                             |                       |             |                |               |                  |                                                         |                |        |        |       |
| <h1>Da<br/><th>niel<br/>er&gt;<br/>&gt;<br/>&gt;</th><th>А. М</th><th>oreno</th><th>М.</th><th>Web Pag</th><th>e!!<!--</th--><th>/h1&gt;</th><th></th><th></th><th></th></th></h1> | niel<br>er><br>><br>> | А. М        | oreno          | М.            | Web Pag          | e!! </th <th>/h1&gt;</th> <th></th> <th></th> <th></th> | /h1>           |        |        |       |

Luego guardamos y cerramos

Para la ejecución del daemon del servicio *Apache* al inicio del sistema, ingresamos el comando: # chkconfig --list |grep httpd

|                                |                          |                    | root@cer            | itos:~ |               |               |   |
|--------------------------------|--------------------------|--------------------|---------------------|--------|---------------|---------------|---|
| <u>A</u> rchivo <u>E</u> ditar | <u>V</u> er <u>T</u> err | minal <u>S</u> ola | apas A <u>y</u> uda |        |               |               |   |
| [root@centos ·                 | ~]# chkco                | nfig1              | ist  grep k         | nttpd  |               |               | * |
| httpd                          | 0:desa                   | ctivado            | 1:desacti           | vado   | 2:desactivado | 3:desactivado | 4 |
| :desactivado                   | 5:desa                   | ctivado            | 6:desacti           | vado   |               |               |   |
| [root@centos /                 | ~]# chkco                | nfigle             | evel 235 ht         | tpd on |               |               |   |
| [root@centos /                 | ~]#                      |                    |                     |        |               |               |   |

Luego de esto verificamos la **URL** nuevamente, y aparecerá la página Web con los cambios aplicados.

| Web en Servidor Apache - Mozilla Firefox                                                                                                    | - @(× |
|----------------------------------------------------------------------------------------------------|-------|
| <u>A</u> rchivo <u>E</u> ditar <u>V</u> er Hi <u>s</u> torial <u>M</u> arcadores Herramien <u>t</u> as Ay <u>u</u> da                                                                                                    |       |
| A      S     C     Coogle     C     Coogle     C     C | 0     |
| 🛅 Más visitados ▼ 💿 CentOS 🗁 Support ▼                                                                                                    |       |
| Daniel A. Moreno M. Web Page!!!                                                                                                    |       |

# Directorio de datos que me permita descargar archivos desde la página web.

Aquí crearemos una carpeta dentro del directorio principal, la cual tendrá otros subdirectorios y archivos.

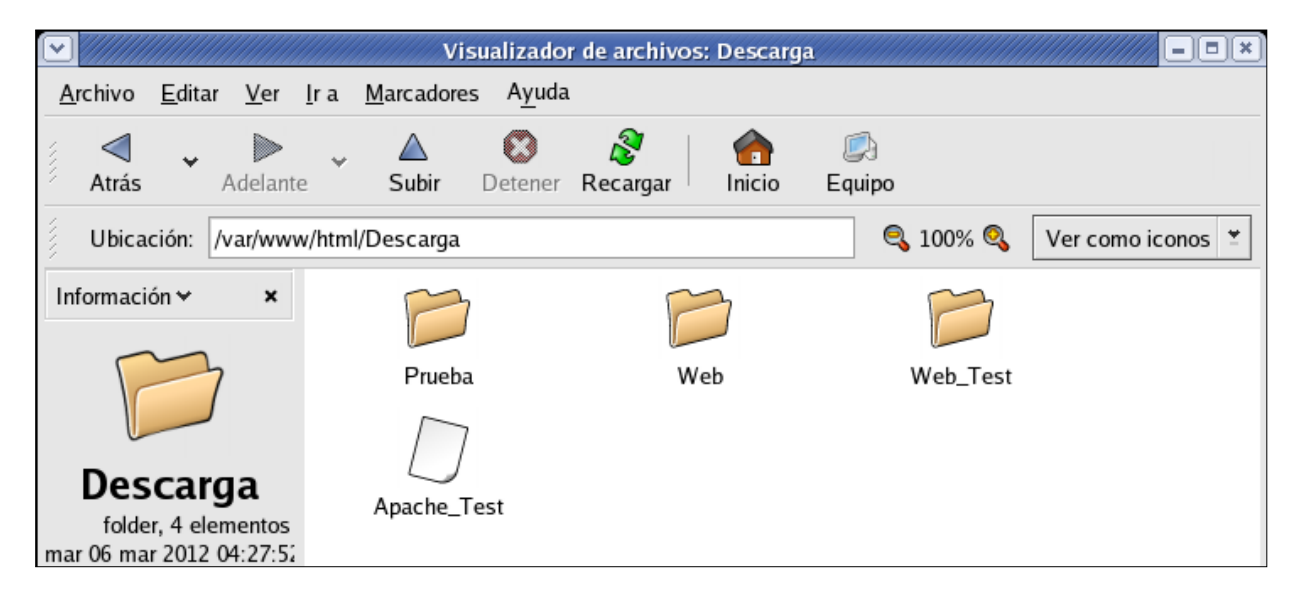

Ahora creamos un **link a este directorio** en la página que tenemos como prueba. Nos dirigimos a la línea de comandos y abrimos la página con el comando:

Gedit /var/www/html/index.html

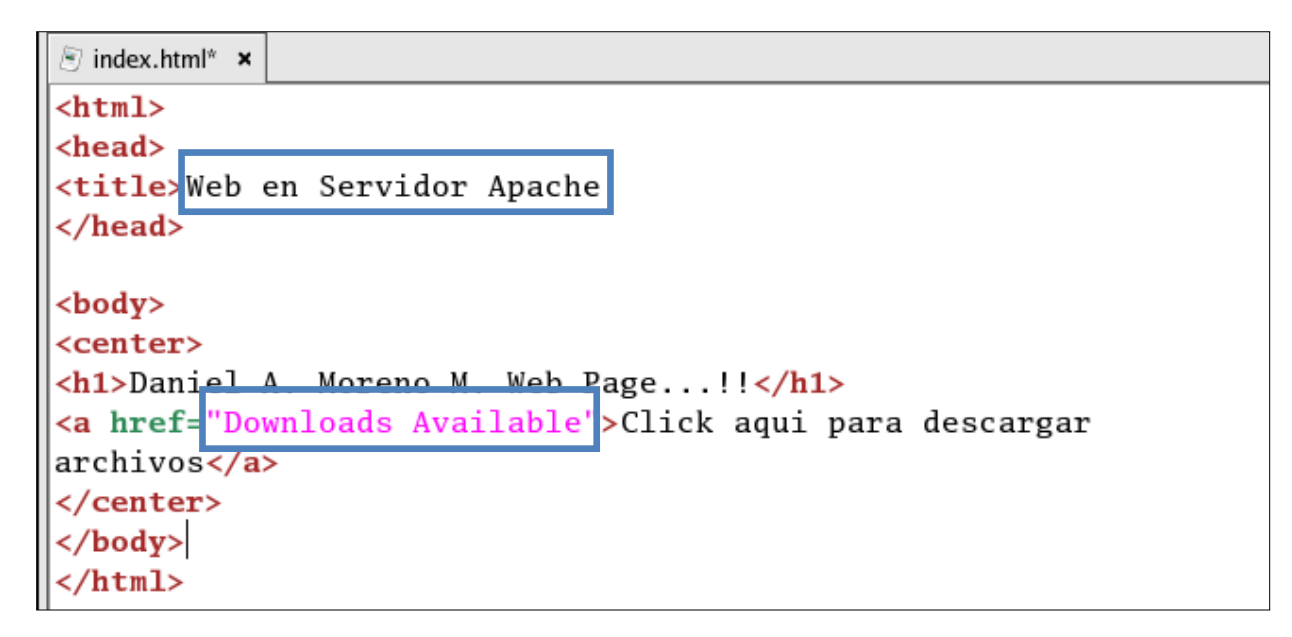

Luego de haber editado, guardamos y cerramos el archivo.

Ahora nos vamos a la página y podremos ver el enlace al directorio para descargar los archivos.

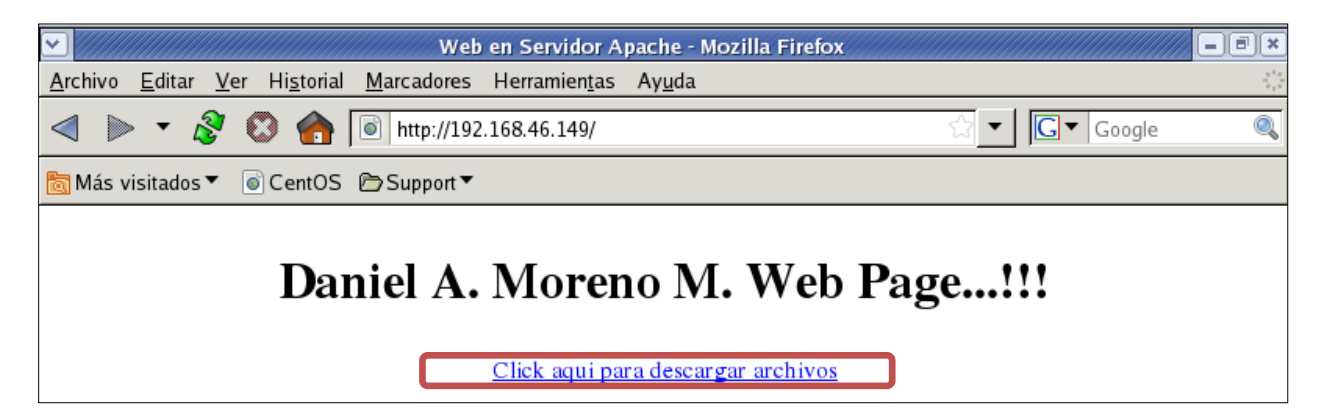

Hacemos clic aquí para ver los archivos que podemos descargar desde la carpeta **Descarga**.

| Index of /Descargas - Mozilla Firefox                                                                                                    |              |
|----------------------------------------------------------------------------------------------------|--------------|
| <u>A</u> rchivo <u>E</u> ditar <u>V</u> er Hi <u>s</u> torial <u>M</u> arcadores Herramien <u>t</u> as Ay <u>u</u> da                                                                                                    |              |
| Image: Second second s | G ▼ Google 🔍 |
| 🛅 Más visitados 🔻 💿 CentOS 🗁 Support 🔻                                                                                                    |              |

### Index of /Descargas

| <br>Name         | Last modified     | <u>Size</u> | Description |
|------------------|-------------------|-------------|-------------|
| Parent Directory |                   | -           |             |
| Apache_Test      | 06-Mar-2012 04:27 | 0           |             |
| <u>Prueba/</u>   | 06-Mar-2012 04:27 | -           |             |
| Web/             | 06-Mar-2012 04:27 | -           |             |
| Web_Test/        | 06-Mar-2012 04:27 | -           |             |

Apache/2.0.52 (CentOS) Server at 192.168.46.149 Port 80

Ahora procedemos a darle permisos para descargar.

| root@centos:/var/www/html                                                                  | <b>X</b> |
|--------------------------------------------------------------------------------------------|----------|
| <u>A</u> rchivo <u>E</u> ditar <u>V</u> er <u>T</u> erminal <u>S</u> olapas A <u>y</u> uda |          |
| [root@centos ~]# cd /var/www/html/                                                         | ٠        |
| [root@centos html]# <u>ls _l</u>                                                           |          |
| total 24                                                                                   |          |
| drwxrwxr-x 5 Daniel Daniel 4096 mar 6 04:27 Descargas                                      |          |
| -rwxrwxrwx 1 root root 199 mar 6 04:54 index.html                                          |          |
| -rwxrwxrwx 1 root root 209 mar 6 04:50 index.html~                                         |          |
| [root@centos html]# chmod 777 "Descargas"                                                  |          |
| [root@centos html]#                                                                        |          |

### Creación de Dominios Virtuales en Apache

La creación de dominios virtuales sobre un servidor web como apache tiene una vital importancia cuando se trata de dar hospedaje a varios sitios web dentro del mismo servidor.

Introducimos el siguiente comando.

gedit /etc/httpd/conf/httpd.conf

|                 |                |             |                  | root@c          | entos:/var/www/html | / = = × |
|-----------------|----------------|-------------|------------------|-----------------|---------------------|---------|
| <u>A</u> rchivo | <u>E</u> ditar | <u>V</u> er | <u>T</u> erminal | <u>S</u> olapas | A <u>y</u> uda      |         |
| [root@ce        | entos ł        | ntml]       | # gedit ,        | /etc/htt        | pd/conf/httpd.conf  | *       |

Luego de estar dentro del archivo, nos dirigimos al final de dicho fichero y agregamos las siguientes líneas:

```
NameVirtualHost 192.168.46.149
</VirtualHost 192.168.46.149>
ServerAdmin webmaster@server
DocumentRoot /var/www/html
ServerName centos.server
ErrorLog logs/error_log
CustomLog logs/access_log common
</VirtualHost>
</VirtualHost 192.168.46.149>
ServerAdmin webmaster@server
DocumentRoot /var/www/Daniel
ServerName Daniel.server
ErrorLog logs/Daniel-error_log
CustomLog logs/jaquez-access_log common
```

Con la directiva **NameVirtualHost dirección\_IP**, le estamos diciendo al Apache que activamos los Hosts virtuales para esa dirección IP, y los siguientes grupos **<VirtualHost IP>...</VirtualHost>** definen los hosts virtuales de nuestro servidor.

En cada uno de estos bloques, le indicamos al Apache el **DocumentRoot** del host especificado en **ServerName:** si miramos el segundo bloque veremos que le estamos diciendo al Apache que cuando reciba una petición dirigida a **Daniel.server**, obtenga los archivos de */var/www/Daniel*.

Creamos la carpeta /var/www/Wilfred con su archivo index.html:

- # mkdir -m 755 /var/www/anaitisG
- # touch /var/www/anaitisG/index.html
- # gedit /var/www/anaitisG/index.html

| root@centos:/var/www/html                                                                                                |   |
|----------------------------------------------------------------------------------------------------|---|
| <u>A</u> rchivo <u>E</u> ditar <u>V</u> er <u>T</u> erminal <u>S</u> olapas A <u>y</u> uda                               |   |
| [root@centos html]# mkdir -m 755 /var/www/Daniel<br>[root@centos html]# to                                               | * |
| toe togglesebool top touch<br>[root@centos html]# touch /var/www/<br>cgi-bin/ Daniel/ error/ html/ icons/ manual/ usage/ |   |
| [root@centos html]# touch /var/www/Daniel/index.html<br>[root@centos html]# gedit /var/www/Daniel/index.html             |   |

Después de haber editado el archivo **index.html** nos aparecerá la siguiente ventana en donde debemos colocar los códigos que harán funcionar nuestra página web sobre nuestro dominio virtual **Daniel.server**.

| 🖲 index.html 🗙                                                                                       |                                |
|----------------------------------------------------------------------------------------------------|--------------------------------|
| <html></html>                                                                                        |                                |
| <pre> <head><title>Virt</title></head></pre>                                                         | ual Page Daniel <mark></mark>  |
| <body><center><h1< th=""><td>&gt; Dominios virtuales en Apache</td></h1<></center><!--</td--></body> | > Dominios virtuales en Apache |
| body>                                                                                                | Después de haber agregado las  |
|                                                                                                    | líneas guardamos y salimos.    |
|                                                                                                    |                                |

Esta es nuestra configuración en códigos **HTML** para la página que se encontrará sobre el dominio virtual.

Ahora editamos el archivo /etc/hosts para agregar el dominio Wilfred.server.

|                 |                |             |                  | root@c          | entos:/var/www/html | - • × |
|-----------------|----------------|-------------|------------------|-----------------|---------------------|-------|
| <u>A</u> rchivo | <u>E</u> ditar | <u>V</u> er | <u>T</u> erminal | <u>S</u> olapas | A <u>y</u> uda      |       |
| [root@c         | entos h        | tml];       | #gedit           | /etc/hos        | ts                  | *     |
|                 |                |             |                  |                 |                     |       |

Luego de haber presionado ENTER, tenemos algo como esto.

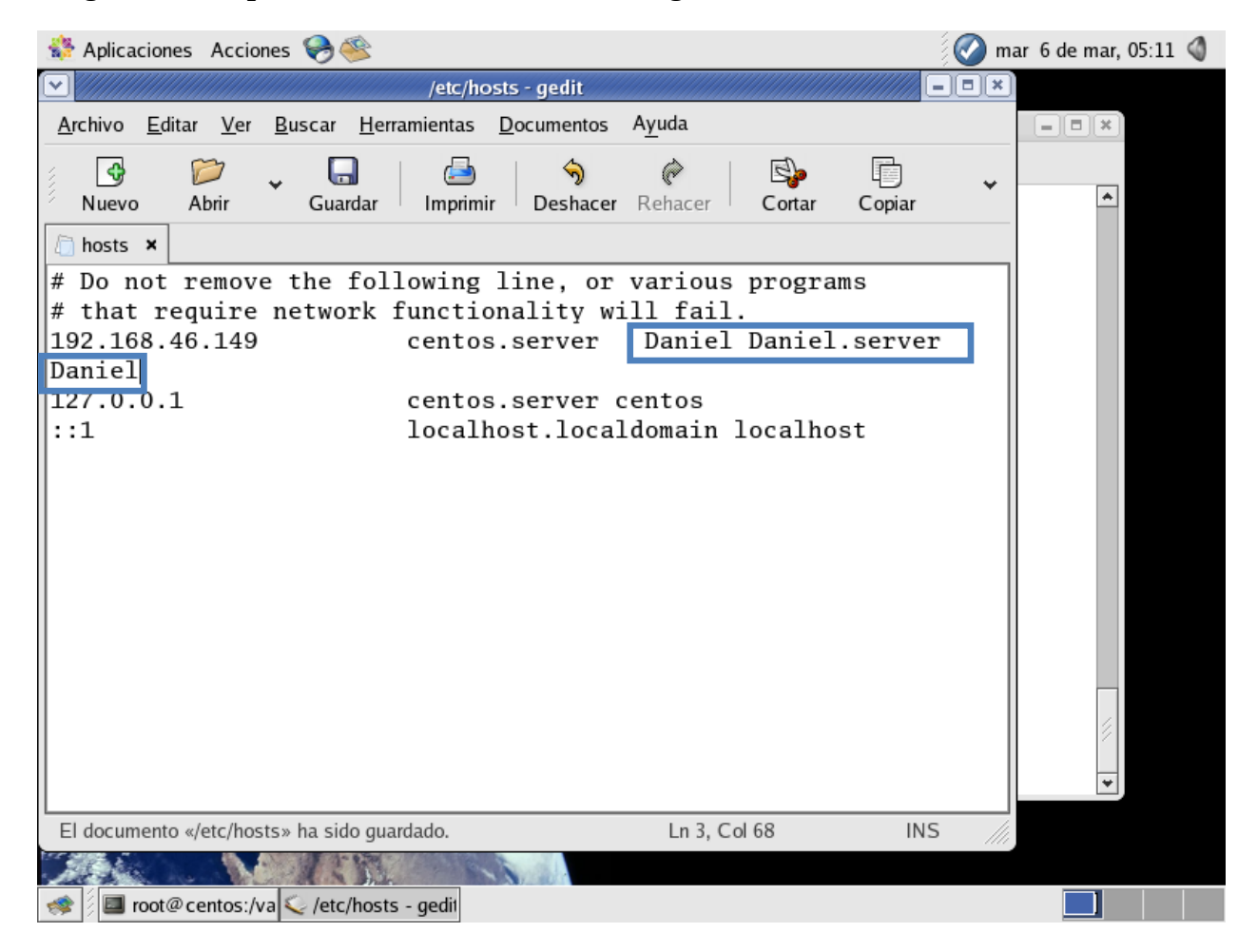